## Honda Access

## このたびは、Honda純正用品を お買い上げいただき、ありがとうございます。 この取扱説明書は、 ご使用のまえによくお読みいただき 大切に保管してください。

- ・当商品はHonda車専用です。商品の適用車種は販売店にご相談ください。適用車 種以外の車に取り付けた場合の一切の責任は負えませんのでご承知おきください。
- ・Honda車への取り付け・配線には専門技術と経験が必要です。安全のためお買い 求めの販売店にご依頼ください。
- ・商品を譲られる場合には、この取扱説明書も一緒にお渡しください。

本機(ナビゲーション)を第三者に譲渡・転売、または廃棄される場合には以下の 内容をご留意の上、お客様自身の適切な管理のもとに対処いただきたく、お願い申 し上げます。

■お客様のプライバシー保護のために…

 ・本機に保存された個人情報を含む全てのデータ(登録リスト、メンテナンス情報 など)を、本書に記載した内容に従って初期化(データの消去)するようにしてく ださい。

■著作権保護のために…

- ・本機に保存された画像データ/音楽データ等(その他録音データ)を、本書に記載した内容に従って初期化(データの消去)するようにしてください。本機に著作権があるデータを著作権者の同意なく、残存させたまま、譲渡(有償、及び無償)・転売いたしますと著作権法上、著作権者の権利を侵害します。
- ※弊社は、残存データの漏洩によるお客様の損害等に関しては一切責任を負いかね ますので、上記の通りお客様自身の適切な管理のもとに対処いただきたく、重ね てお願い申し上げます。

個人情報保護に関する弊社基本方針、及びナビゲーション地図に登録されており ます個人データのお取り扱いにつきましては下記アドレスのホームページをご覧 下さい。

http://www.honda.co.jp/ACCESS/

保証書やアフターサービスの詳細、その他ご不明の点 はお買い求めの販売店へご相談ください。

## 安全にお使いいただくために

本書は、ナビゲーションシステムおよびオーディオ・ビジュアルの取り 扱いを説明しています。車輌本体の取扱説明書と併せてお読みください。 本機をはじめてお使いになる場合は、最初に本書「基本操作ガイド編」 をお読みください。

仕様変更などにより、本書の内容と本機が一致しない場合がありますの で、あらかじめご了承ください。

#### ●安全に関する表示

「運転者や他の人が傷害を受ける可能性のあること」を下記の表示で記載し、 その危険性や回避方法を説明しています。これらは重要ですので、必ずお読 みください。

| <b>▲</b> 危険 | 指示に従わないと、死亡または重大な傷害に至るもの           |
|-------------|------------------------------------|
| ▲警告         | 指示に従わないと、死亡または重大な傷害に至る可能<br>性があるもの |
| ▲注意         | 指示に従わないと、傷害を受ける可能性があるもの            |

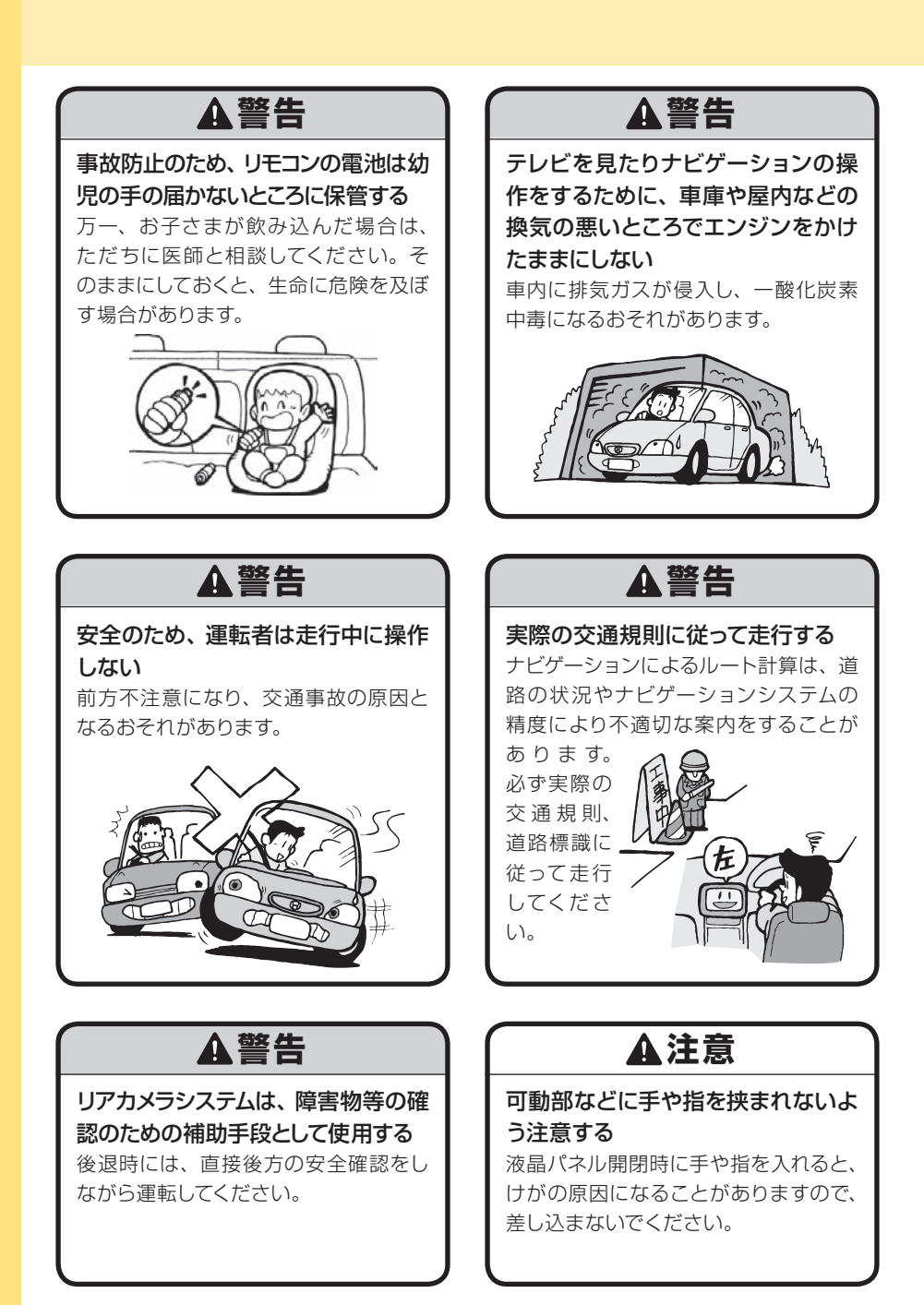

## 🖤お願い-

 エンジン停止中やアイドリング中 に大きな音量で長時間ご使用にな りますと、バッテリーが過放電と なり、エンジンの始動ができなく なるおそれがあります。

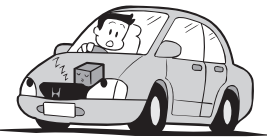

- ●ヒューズを交換するときは、必ず 規定容量のヒューズを使用してく ださい。規定容量以上のヒューズ や、ヒューズ以外のものを使用す ると、故障の原因となります。
- ●ディスク挿入口等や操作パネル開 閉部にコインなどの異物を差し込 まないでください。また、ゴミ等 異物を落とさないようご注意くだ さい。故障の原因となることがあ ります。

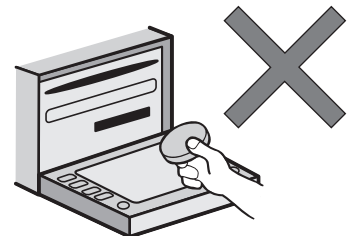

当商品を分解したり改造しないでください。故障の原因となることがあります。

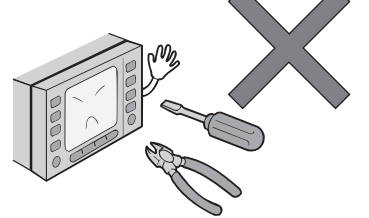

●画面が映らない、音が出ない、変 な臭いがするなどの状態で使用し ないでください。そのまま使用し 続けると、故障したり煙が出てく るなど、修理不能になるおそれが あります。このようなときはただ ちに使用を止め、お買い求めの販 売店にご相談ください。

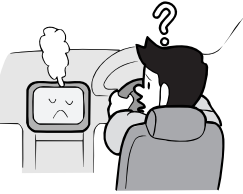

●安全運転への配慮から、走行中に 操作できない機能がありますの で、走行中に表示されるメニュー は、機能が制限されたものとなり ます。操作は、安全な場所に停車 して行ってください。

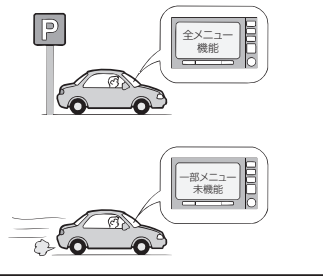

5

## ・ 🖤 お願い –

●停車して操作するときは、停車禁 止区域以外の安全な場所で行って ください。

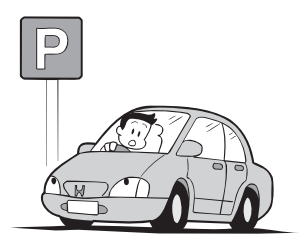

- ●適切な音量でお聞きください。運転中の音量は、車外の音が聞こえる程度の音量でご使用ください。車外の音が聞こえない状態で運転すると、交通事故の原因となることがあります。
- ●本機が動作中に、振動の激しい悪路や道路のつなぎ目などを走行すると、音飛びや映像乱れを起こすことがあります。
- ●ラジオや TV、FM 多重の受信については、アンテナの位置が刻々と変わるため電波の強さが変わったり、障害物や電車、信号機などの影響により良好な受信状態を維持することが困難な場合があります。

●長時間、車を屋外に駐車する場合、 真夏や真冬は車内の温度が極度に 変化していますので、換気したり 暖房したりして車内を適温にして ご使用ください。

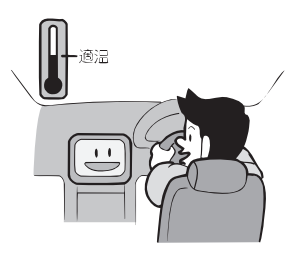

- ●万一異常が発生したときは、お買 い求めの販売店へご相談くださ い。
- ●バッテリー交換のときなど当商品 への電源供給が止まると、メモ リーした内容は消えてしまいま す。
- 表示用のディスプレイは、日差しの角度によっては反射光などで見えにくくなることがあります。
- ●本機の近くで強力な電気的ノイズ を発生する電装品を使用すると、 画面が乱れたり、雑音が入る場合 があります。このような場合は、 原因と思われる電装品を遠ざける か、ご使用をお控えください。

## 操作パネルについて

## - 🖤お願い-

- ●操作パネルの開閉時または静止時 に無理な力を加えたり、異常な使 用をしないでください。
- ●操作ボタンや液晶表示部に強い衝 撃を加えると、破損や変形など故 障の原因になります。
- ●操作パネルが閉じるときに、指や 異物などの障害物がある場合は、 安全機構がはたらいて、自動的に 止まります。操作パネルを再び動 作させるには、障害物を取り除い た後、オープンボタンを押してく ださい。
- ●操作パネルを傾けた状態でトレー の代わりに使用しないでくださ い。また、操作パネルに衝撃を加 えたりすると破損、変形などの故 障の原因となります。

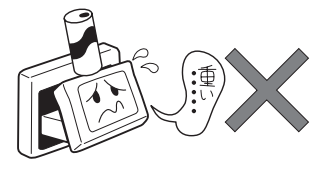

●操作パネルに、たばこの火など を触れないようにしてください。 キャビネットや液晶表示部が変 質、変形することがあります。

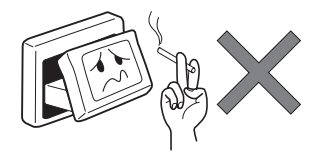

- ●非常に寒い時は、画面の動きが遅 くなったり画面が暗くなったりす ることがありますが、故障ではあ りません。常温に戻れば回復しま す。
- ●操作パネルの液晶表示部に、小さ な黒点や輝点が出ることがありま すが、この黒点や輝点は液晶特有 の現象で故障ではありません。
- 操作パネルの液晶表示部表面は傷 つきやすいので、硬いものでこ すったり、たたいたりしないでく ださい。

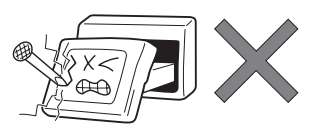

#### 液晶表示部のお手入れについて

液晶表示部をお手入れするときは、 ベンジンやシンナー、自動車クリー ナーなどは使わないでください。変 質する原因となります。

お手入れするときは、乾いた柔らか い布で軽く拭いてください。

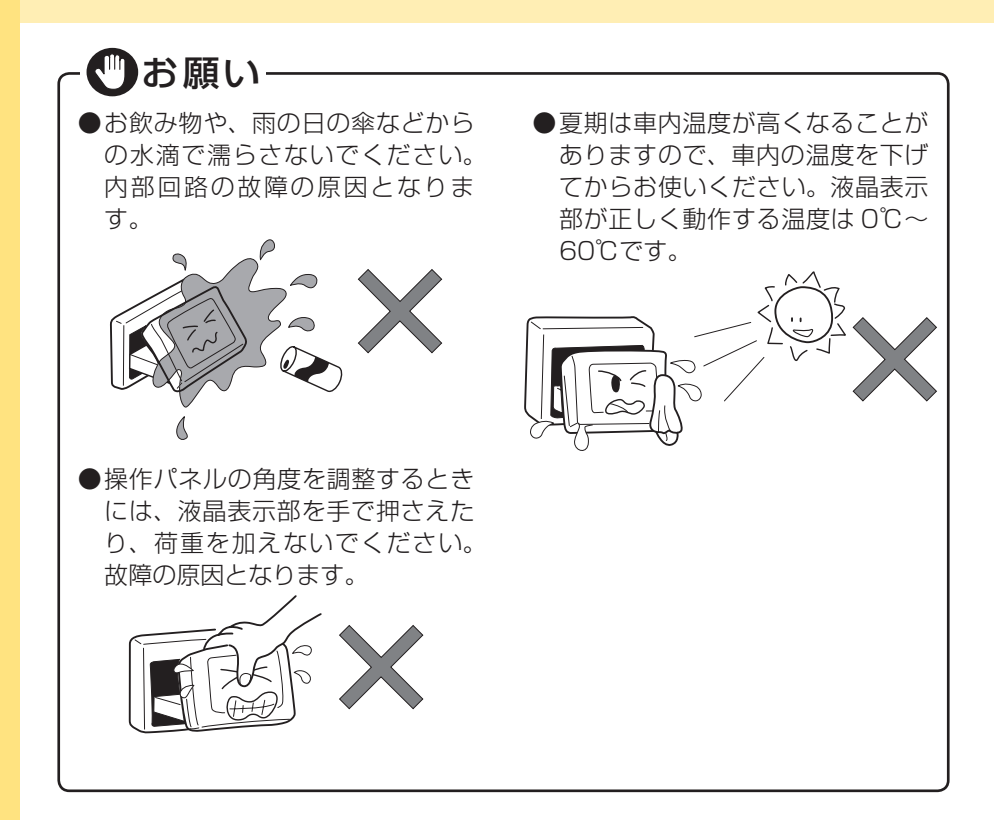

## 本体の取り扱いについて

## - 🖤お願い-

●システムの動作中に、ケーブルの 抜き差しは絶対におやめください。故障の原因となります。必ず 車のエンジンスイッチを切ってか ら行ってください。 ●バッテリー交換などで本機への 電源供給が止まると、お客様 が登録したメモリー内容が消え て、初期設定状態になります。そ の場合には、もう一度設定し 直してください。 初期設定に戻るのは、FM/AM/TV チューナーのプリセットメモリーお よびチューナーエリア、音質および 音量バランスなどオーディオ設定の 一部と、時計表示(24時間表示)、 操作パネルの角度設定などです。

## お使いになる前に

## ナビゲーションについて

#### お願い

- ●バッテリーあがり防止のため、本機の操作は、車のエンジンをかけた状態で行っ てください。
- ●本機は高速CPUを搭載していますので、ケースが熱くなることがあります。使 用中やエンジンを切った直後の取り扱いは、十分に注意してください。
- ●接続コードの取り付け、取り外しをする場合は、エンジンを切ってください。 エンジンをかけた状態で作業すると、故障や誤作動の原因となります。

#### お知らせ

- ●購入後、はじめてお使いになるときや長時間お使いにならなかったときは、現 在地を測位するまで5分~15分ぐらいかかることがあります。また、通常お使 いになっている場合でも、測位状況により測位するまで2分~3分程度かかるこ とがあります。
- ●GPS情報は、受信状態や時間帯、米国国防総省による故意の衛星精度の低下に より測位誤差が大きくなることがあります。その他にもGPSアンテナの近くで 携帯電話などの無線機器を使った場合は、電波障害の影響で、一時的にGPS衛 星からの電波を受信できなくなることがあります。
- ●検索機能から表示される施設の位置は、あくまでもその施設の位置を表したものです。そのまま目的地を設定した場合、まれに施設の裏側や、高速道路上など、不適切な場所に誘導してしまう場合があります。予めご了承の上、目的地付近の経路をお確かめになるよう、お願いいたします。
- ●提供されるVICS情報は、最新のものではない場合もあります。提供される VICS情報は、あくまで参考情報としてご利用ください。
- ●ルート(経路)計算ができないときは、目的地を近くの主要な道路に移して計 算してください。また、目的地までの距離などの条件によっても、計算できな い場合があります。
- ●スマートカードキーシステムが装着されている車では、スマートキーをナビゲー ション本体に近づけると、ナビゲーション本体が動作しなくなる場合がありま すので、十分に注意してください。

9

- ●本機の近くで強力な電気的ノイズを発生する電装品を使用すると、画面が乱れたり雑音が入る場合があります。このような場合は、原因と思われる電装品を遠ざけるか、ご使用をお控えください。
- ●本機の地図更新は"インターナビ・プレミアムクラブ"会員サービスとしてご提供いたします。(会員登録されない場合は地図更新サービスはお受けいただけません)。必ずHonda販売店で会員登録をお願いします。 無償地図更新の時期、有償地図更新の価格やお申込方法は、インターナビ・プレミアムクラブ パーソナルホームページやメールニュースでご案内いたします。
  - インターナビ・プレミアムクラブについて詳しくは、取扱説明書のインターナビ・ プレミアムクラブ編をご覧ください。

### 安全運転への配慮

- ●安全運転への配慮から、車を停車させていないと、ナビゲーションの一部の操作ができないようになっています。
- ●テレビなどの映像が表示されるのは、停車中だけです。テレビなどをご覧になるときは、必ず、車を停車させてお楽しみください。走行中は、音声のみを聴けます。

走行中の画面

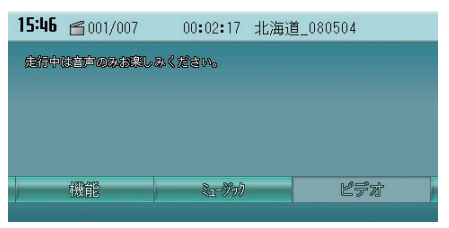

## 本書の構成

この基本操作ガイドは、本機のかんたんな使い方を説明しています。本機のすべ ての機能について説明した取扱説明書の応用操作説明編と併せてお読みください。 仕様変更などにより、本書の内容と本機の動作・表示が一致しない場合があります。 あらかじめ、ご了承ください。

### はじめに

本機を使ってどんなことができるのか、また、電源の入れ方や操作パネルの使い かたを説明しています。本機をお使いになる前にお読みください。

### ナビゲーションを使ってみよう P.31

さまざまな方法で目的地を探し、ルートを設定する方法を説明しています。また、 地図の操作方法や登録リストの扱い方など、ナビゲーションの基本的な使いかた を説明しています。

### オーディオ・ビジュアルを使ってみよう P.65

本機では、AM/FMラジオ、地上デジタル放送(ワンセグ)、CD、MP3音楽データ、 DVD、iPod、MUSIC RACKといったさまざまなオーディオ・ビジュアルをお楽 しみいただけます。

### 情報・その他の機器を利用しよう P.93

本機では、携帯電話をハンズフリー(車内のマイクとスピーカーを使った通話) で使えるほか、SDカードを使ってナビゲーションやオーディオ・ビジュアルをさ らに活用したり、VICS情報を利用した快適なドライブをお楽しみいただけます。

### タッチパネルを操作しよう

本機のモニターは、モニターに直接触って操作するタッチパネルとして使えます。 タッチパネルで文字を入力する方法やリストから項目を選ぶ方法を説明していま す。

P.101

P.15

# 目次

| 安全にお使いいただくために      | З  |
|--------------------|----|
| 操作パネルについて          | 7  |
| 本体の取り扱いについて        | 8  |
| お使いになる前に           | 9  |
| ナビゲーションについて        | 9  |
| 安全運転への配慮           |    |
| 本書の構成              | 11 |
| 目次                 |    |
| はじめに               |    |
| 本書の見方              |    |
| ドライブを楽しもう          |    |
| 音と映像を楽しもう          |    |
| 各部の名称とはたらき         |    |
| 操作パネル              |    |
| 本 体                |    |
| 電源を入れる             |    |
| 画面を操作しよう           |    |
| コントロールバーを表示する      |    |
| ナビゲーションを使ってみよう     |    |
| 目的地を探してドライブしよう     |    |
| 地図を操作してみよう         |    |
| 地図を動かす (スクロール)     |    |
| 現在地を表示する           |    |
| 現在地の地図画面           |    |
| 目的地を探してルートを設定しよう   |    |
| 目的地を探してルート誘導を始める   |    |
| 目的地のさまざまな探しかた      |    |
| ルート誘導に従って走行しよう     |    |
| ルート誘導中の地図画面        |    |
| ルート案内に従って走行する      |    |
| 周辺の施設を探して立寄地に設定しよう | 51 |
| ルート誘導を取りやめる        |    |

| 自宅に帰ろう                 | 55 |
|------------------------|----|
| 自宅を登録する                | 55 |
| 自宅に帰る                  | 57 |
| 登録リストに登録しよう            | 58 |
| ほかにもできるこんなこと           | 61 |
| オーディオ・ビジュアルを使ってみよう     | 65 |
| オーディオ・ビジュアルを楽しむために     | 66 |
| オーディオ・ビジュアルをオン/オフする    | 66 |
| 本機で使えるオーディオ・ビジュアル      | 68 |
| ディスクをセットする             | 69 |
| SDカードをセットする            | 71 |
| オーディオ・ビジュアルを選ぶ         | 73 |
| オーディオ・ビジュアルの音量を調整する    | 75 |
| ラジオを聴こう                | 76 |
| 地上デジタル放送(ワンセグ)のテレビを観よう | 78 |
| DVDを観よう                | 80 |
| CD・MP3ディスクを聴こう         | 82 |
| SDカードのMP3データを聴こう       | 84 |
| MUSIC RACKに録音して聴こう     | 86 |
| MUSIC RACKにCDを録音する     | 86 |
| MUSIC RACKを聴く          | 87 |
| iPod(別売)を聴こう/観よう       | 89 |
| iPodでトラックを聴く           | 89 |
| iPodビデオを観る             | 90 |
| <br>「情報・その他の機器を利用しよう   | 93 |
| 電話を使わう                 | 94 |
| - 宅田 と ( の ラ           | 95 |
| EM VICS情報を利用しよう        |    |
| ビーコンVICS情報を利用しよう       |    |
| インターナビ\/ICSを利用しよう      | 90 |
|                        |    |

| タッチパネルを操作しよう   |  |
|----------------|--|
| 文字を入力しよう       |  |
| 文字を変換する        |  |
| 文字を編集する        |  |
| 文字の種類を切り替える    |  |
| 候補を表示させる       |  |
| リストから選ぼう       |  |
| リストをスクロールする    |  |
| リストの項目を選びやすくする |  |
| リスト内のすべての項目を選ぶ |  |
| リストを並べ替える      |  |
| リストの表示方法を変える   |  |
| 付 録            |  |
| 地図に表示される色やマーク  |  |
| 地図凡例一覧         |  |
| 地図ランドマーク一覧     |  |

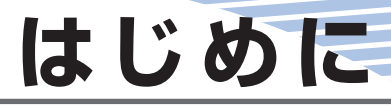

この章では、本機を使ってどんなことができるのか、また、 電源の入れ方や操作パネルの使いかたを説明しています。 本機をお使いになる前にお読みください。

| 本書の見方      |    |
|------------|----|
| ドライブを楽しもう  |    |
| 音と映像を楽しもう  | 20 |
| 各部の名称とはたらき |    |
| 電源を入れる     |    |
| 画面を操作しよう   |    |

#### 本書の見方

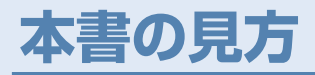

本書の見方は、以下のとおりです。本書をお読みになる前に、ご理解ください。 なお、以下の内容はサンプルです。実際の操作とは異なります。

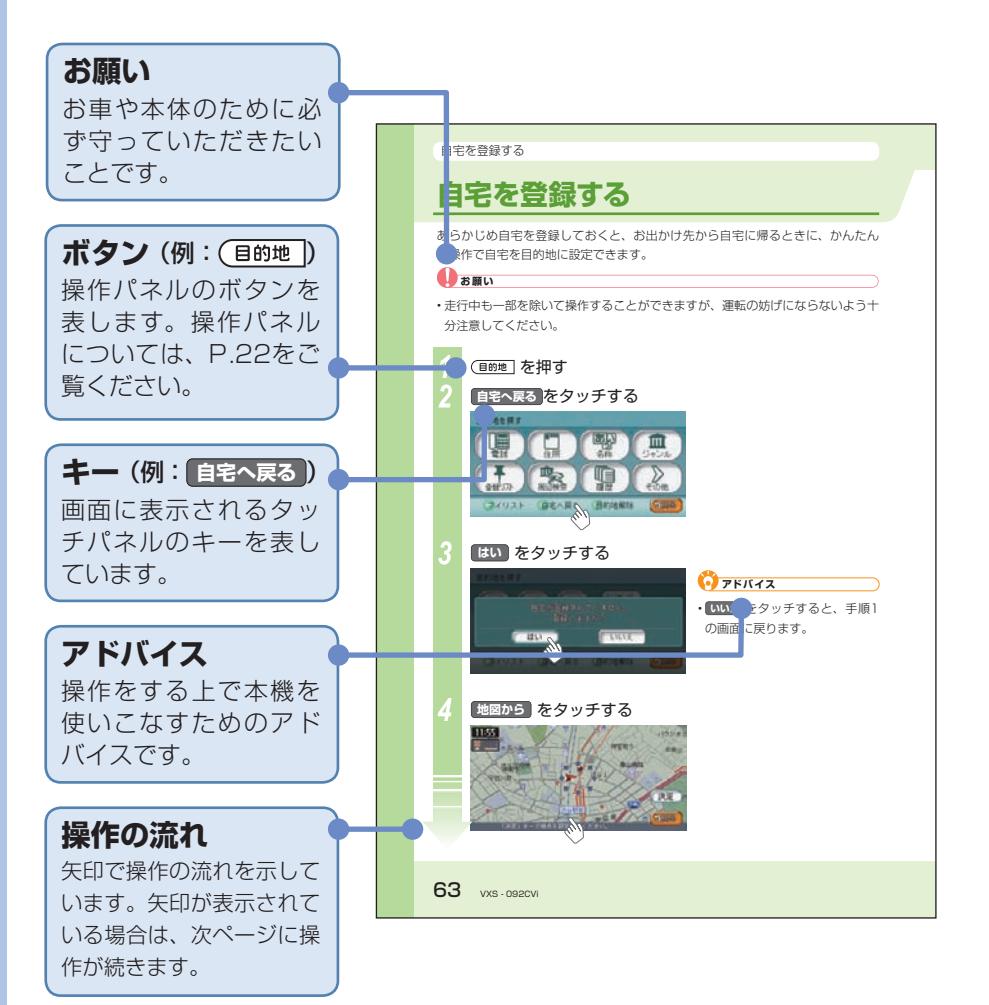

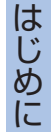

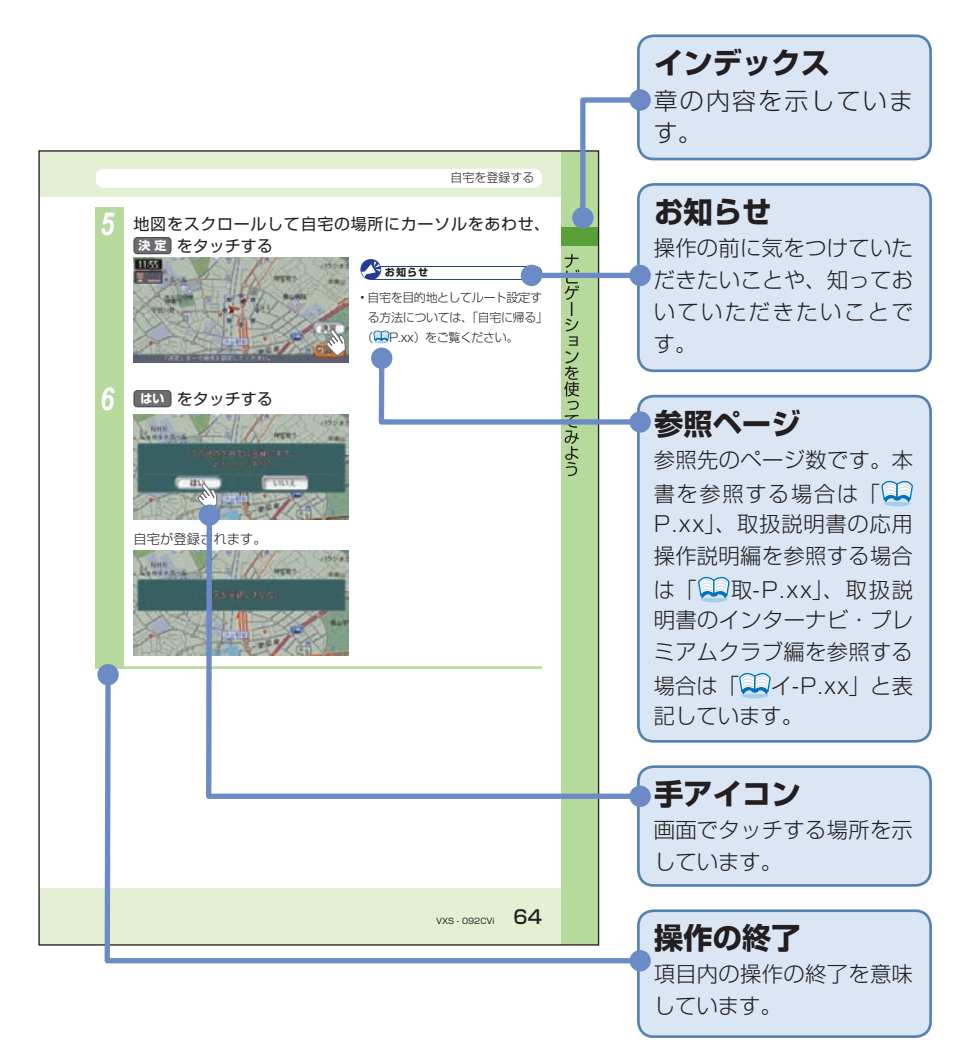

ドライブを楽しもう

## ドライブを楽しもう

本機のナビゲーションシステムで、ドライブがもっと楽しくなります。 目的地を探したり、ルート誘導はもちろんドライブの途中で使えるさまざまな機 能をご紹介します。

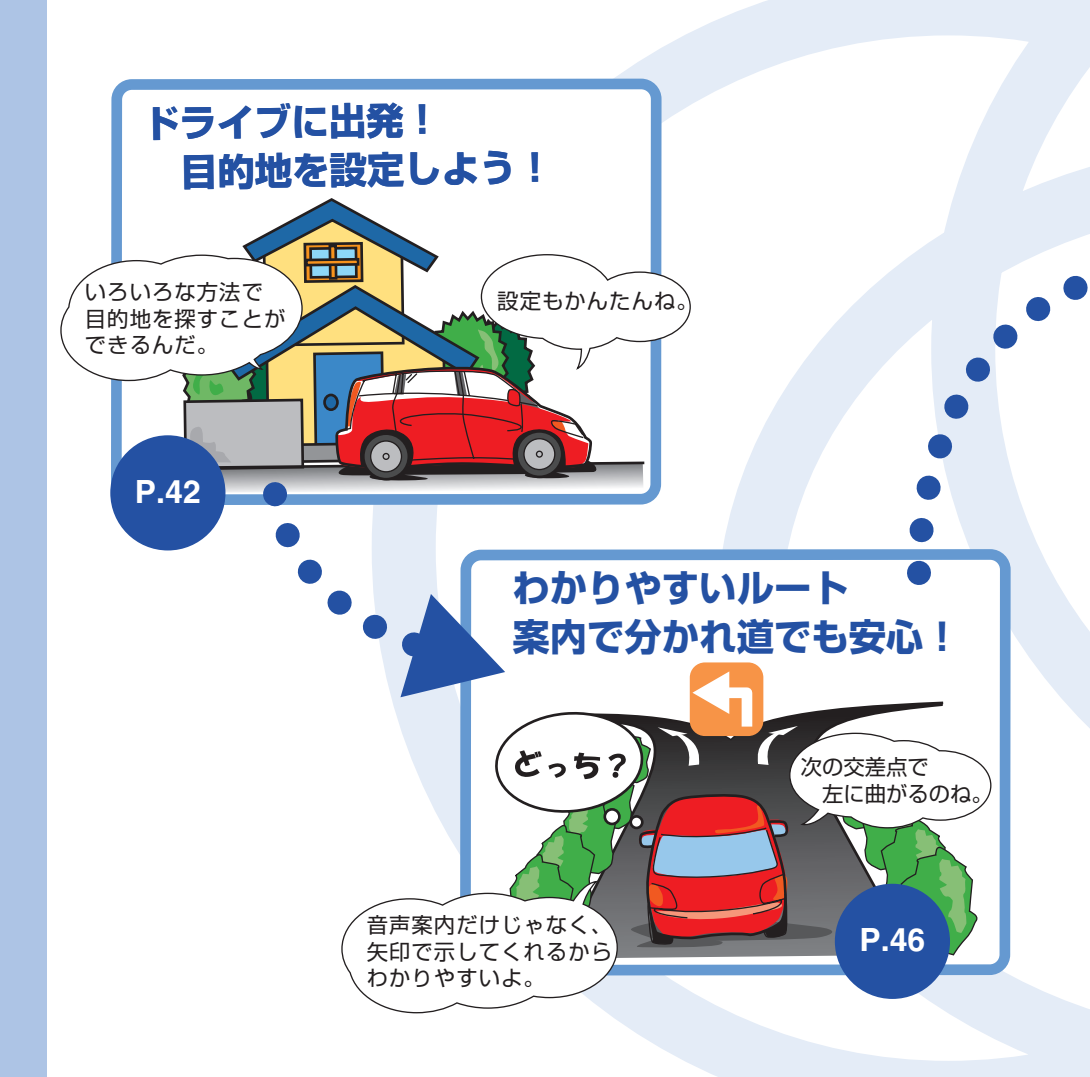

### ドライブを楽しもう

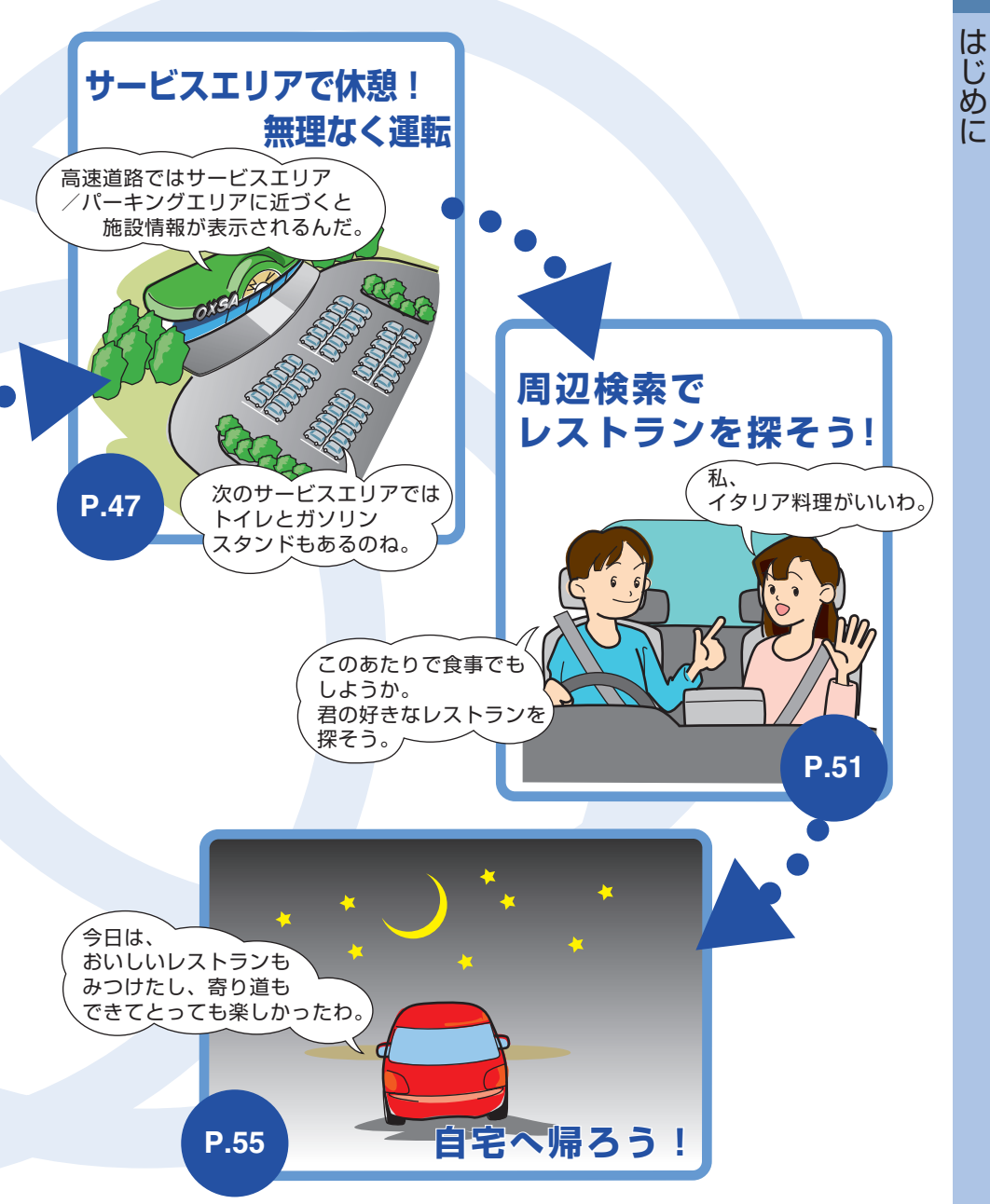

#### 音と映像を楽しもう

## 音と映像を楽しもう

本機で、高品質の音と映像を楽しみましょう。 本機で使える、オーディオ・ビジュアル機能をご紹介します。

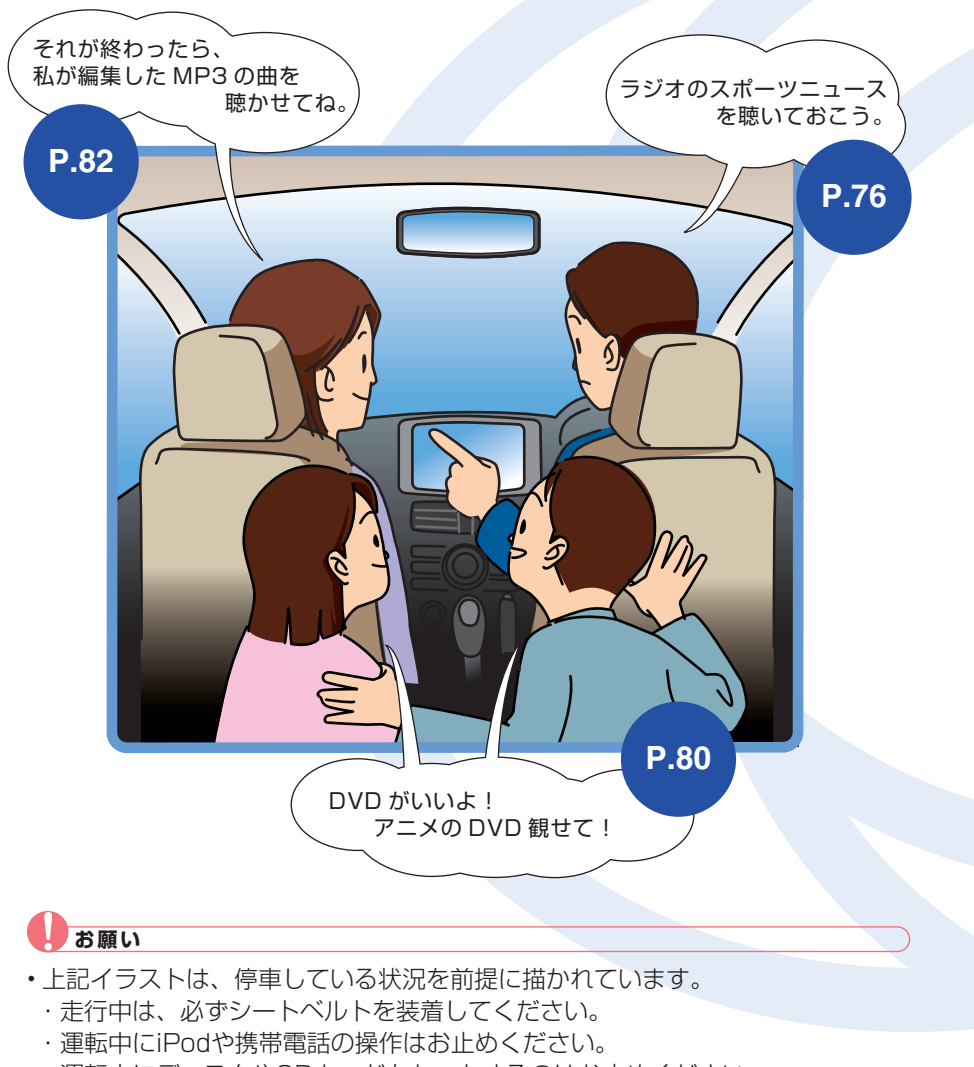

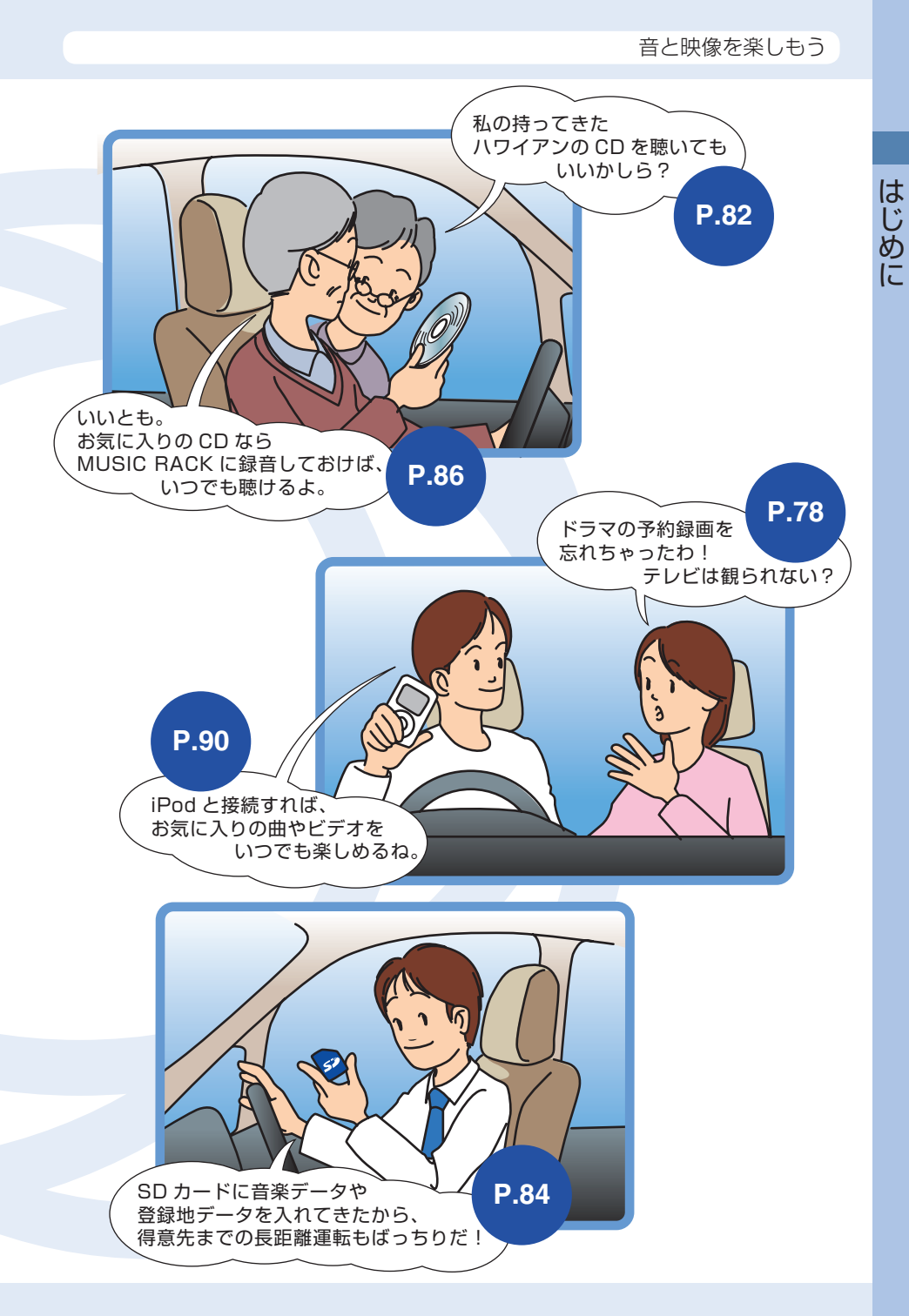

各部の名称とはたらき

# 各部の名称とはたらき

本機の各部の名称とはたらきについて説明しています

## 操作パネル

本機の操作パネルのボタン名称やはたらきについて説明しています。

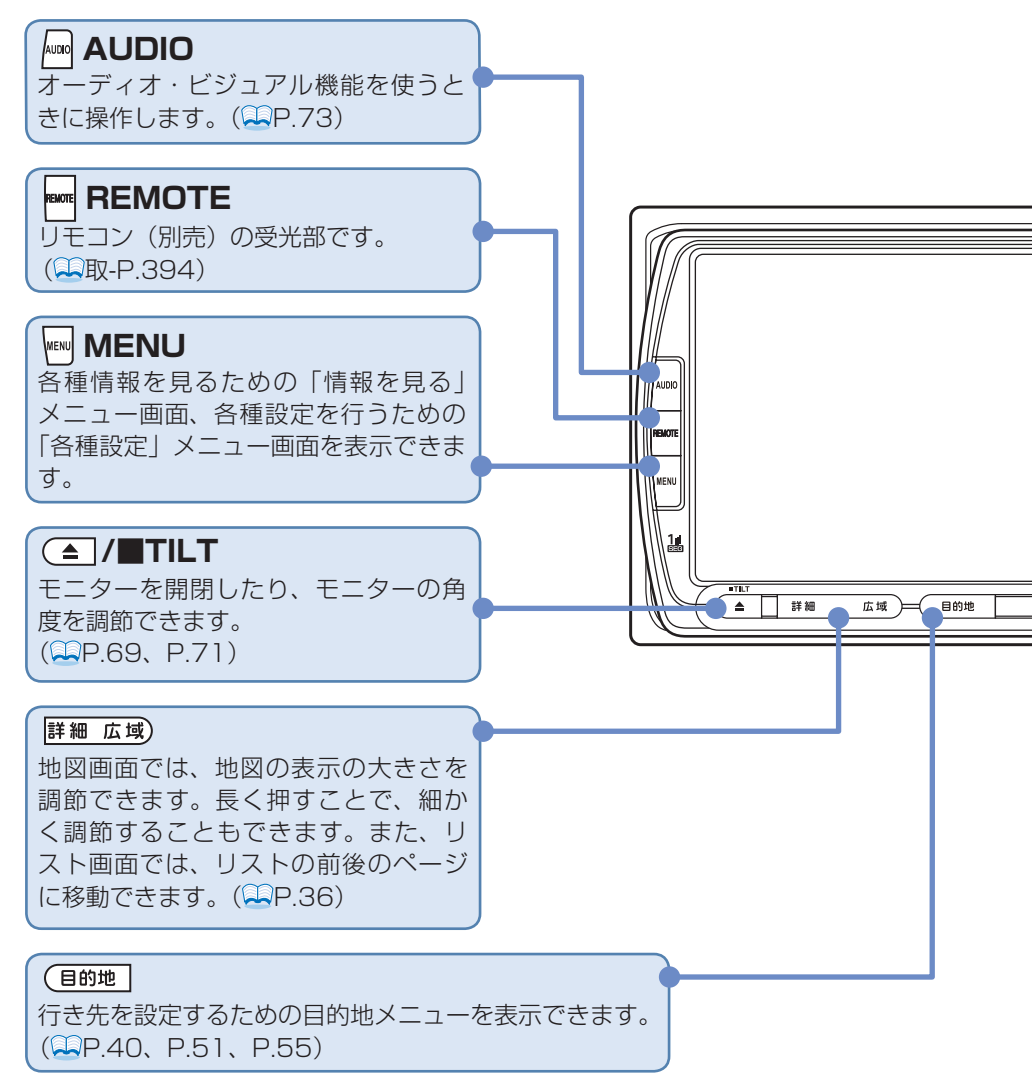

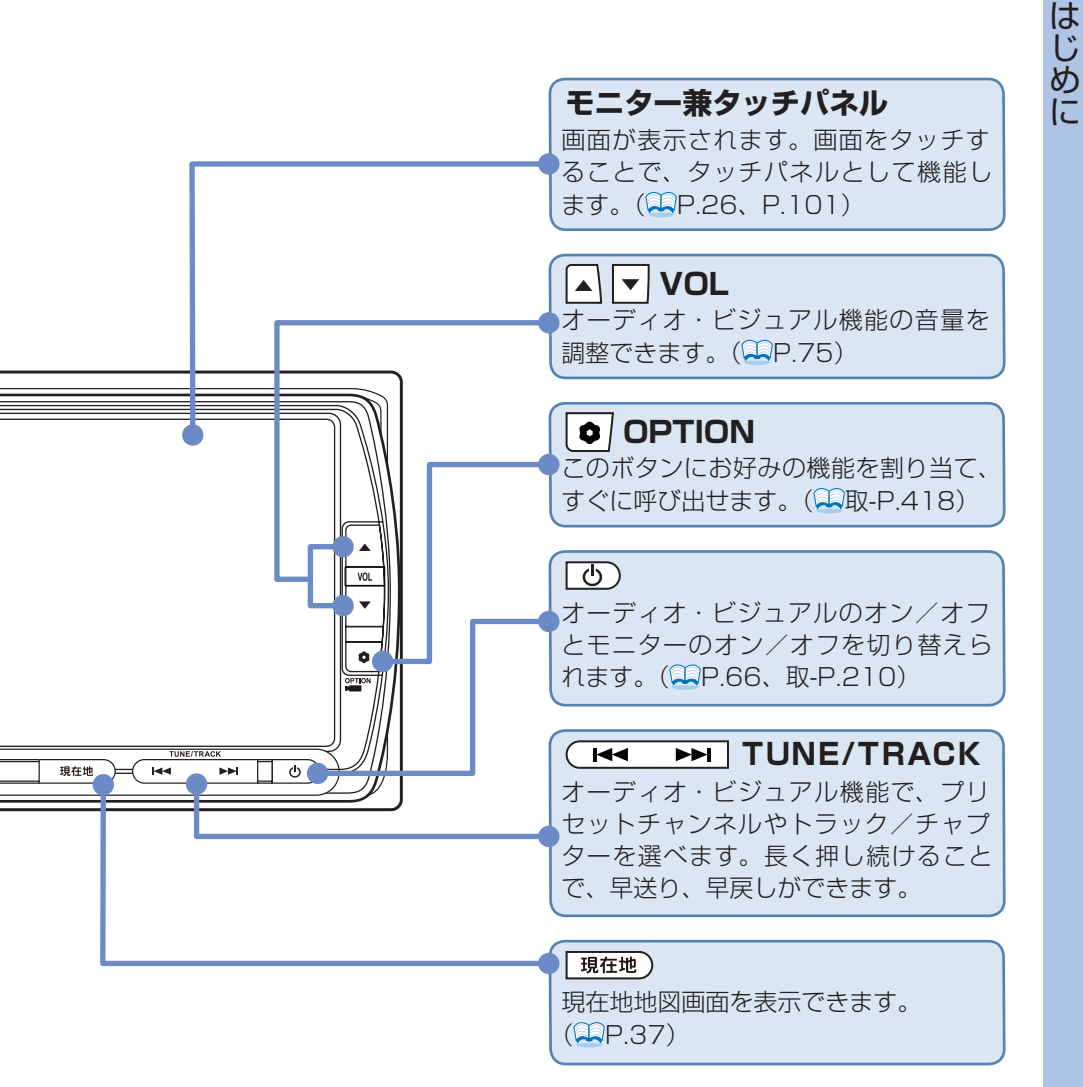

本体

本体のボタンやメディア挿入口について説明しています。本機の操作パネルを開 くと確認できます。

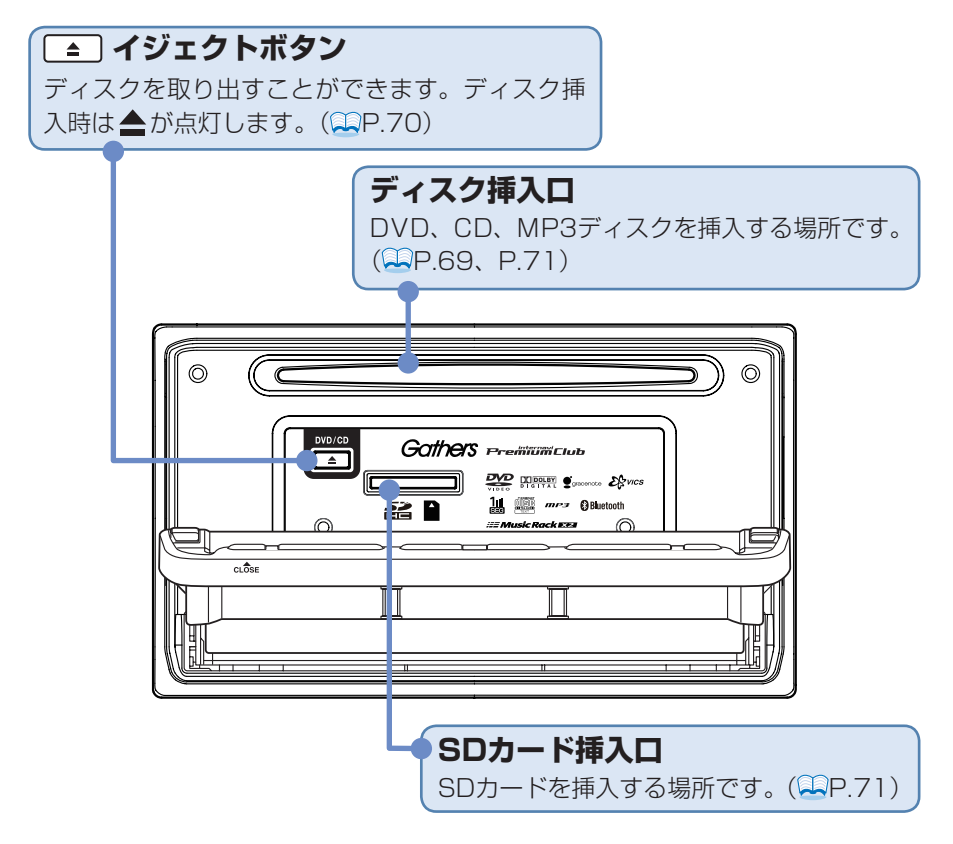

## ⚠注 意

- SSD内蔵部
  - 本機の故障、誤作動または不具合によりSSDに保存されなかったデータ、および消失したデータの保証はいたしかねます。あらかじめご了承ください。
- DVD/CDプレーヤー部
  - 車内が極度に冷えた状態のとき、ヒーターを入れてすぐに本機をお使いになると、 ディスクや光学部品が結露し、正常に動作しないことがあります。ディスクが曇っ ているときは、やわらかい布でふいてください。光学部品が結露しているときは、 1時間ほど放置しておくと結露が取り除かれます。
  - ディスクをイジェクトした状態のままで走行しないでください。走行中の振動により、ディスクが落下する恐れがあります。

電源を入れる

はじめに

## 電源を入れる

イグニッションキーを「I (ACC)」または「II (ON)」にすると、本機に電源が 入ります。

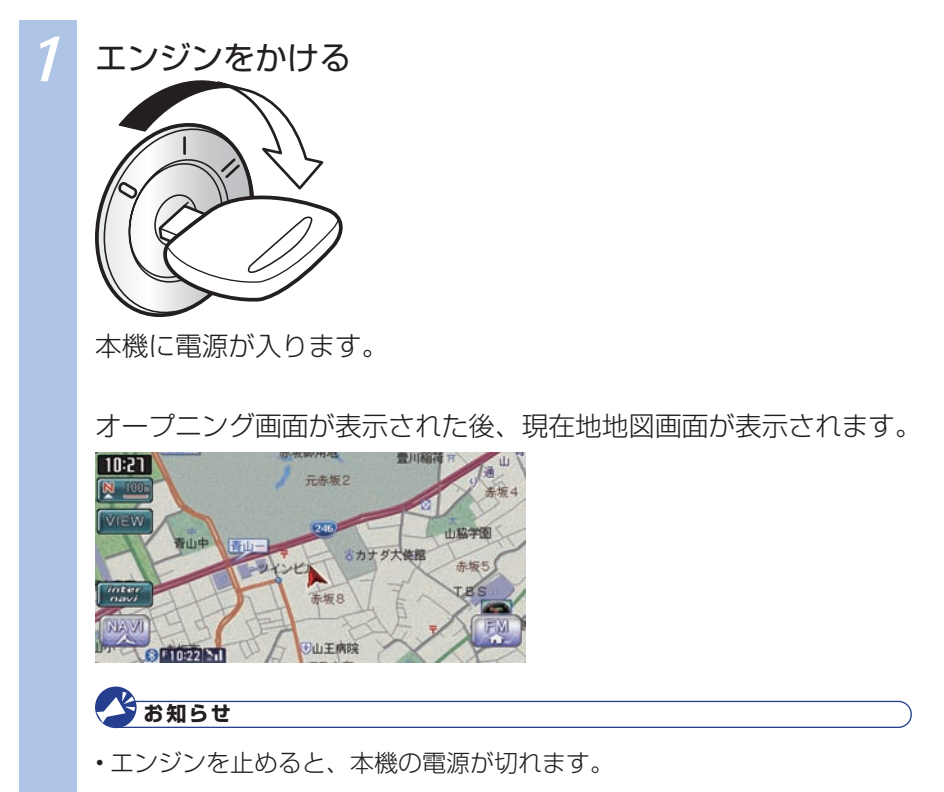

画面を操作しよう

## 画面を操作しよう

本機では、主に以下の種類の画面が表示されます。キー(画面に表示された項目) をタッチ(軽く押す)したり、操作パネルのボタンを押すことで本機を操作でき、 画面の状態が変わります。

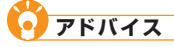

・画面は、操作する項目によって表示される内容が異なります。

・以下は、本機で使用できる主な画面です。ほかにもさまざまな画面があります。

#### 地図画面

地図を見たり、地図から目的地を探せます。目的地を設定すると、目的地ま で誘導されます。

地図画面下部のコントロールバーから、操作の入口となる「メニュー画面」 を呼び出せます。

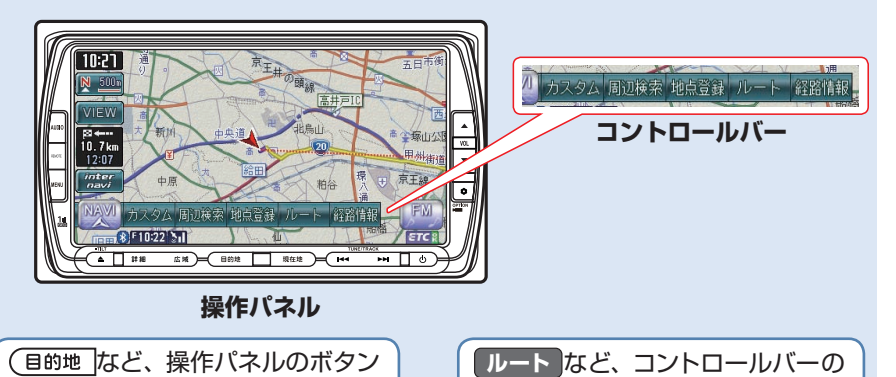

メニュー画面

を押す

目的地を設定したり、視聴する音 源・映像源を選んだり、本機を操作 する入口となる画面です。キーに タッチすると、該当する「リスト画 面」や「入力画面」が表示されます。

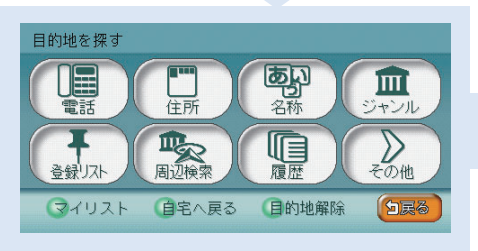

キーをタッチする

#### 画面を操作しよう

はじめに

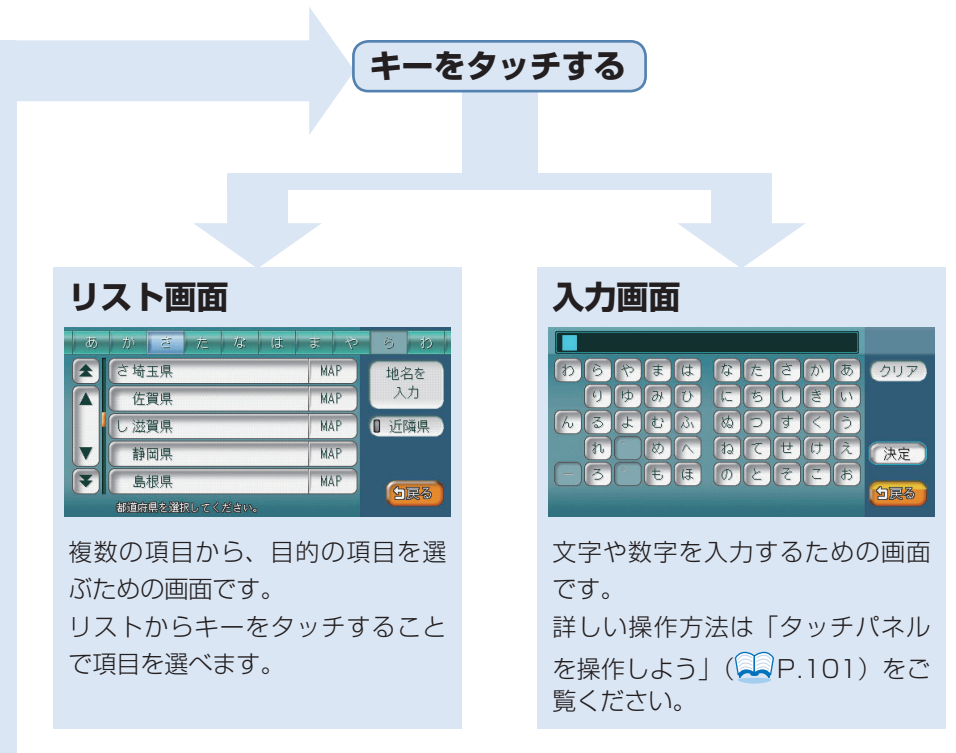

## **()** アドバイス

- ・戻るをタッチすると、前の画面に戻ります。
- ・地図画面に戻りたいときは、(現在地)を押します。詳しくは、「現在地を表示する」 (、P.37)をご覧ください。

### コントロールバーを表示する

地図画面では、主な機能をすばやく呼び出せるコントロールバーを表示できます。ナ ビゲーション機能を呼び出せるナビゲーションコントロールバー、オーディオ・ビジュ アル機能を呼び出せるAVコントロールバーがあります。

### ナビゲーションコントロールバーを表示する

地図画面でナビゲーションコントロールバーを表示させる方法を説明しています。

地図画面左下にあるNAVI操作キーをタッチする 10:21 元赤坂2 未振日 日山王病院 10:22 51 ナビゲーションコントロールバーが表示されます。 ルート未設定時 ルート設定時 10:21 10:27 7ム 周辺検索 地点登録 ム 周辺検索 角 カスタム 周辺検索 地点登録 カスタム 周辺検索 地点登録 ルート 経路情報 カスタム 現在地や目的地周辺の施設を探せます(QQ取-P.117)。 周辺検索 表示されている地点を登録できます(**単**P.58)。 地点登録 ルートの確認やルートの再計算などができます。ルートが設 定されているときに表示されます(**単**P.51、P.54)。 経路情報 ルート上のさまざまな情報を確認できます。ルートが設定さ れているときに表示されます(**早**取-P.91)。 自宅として登録した地点を目的地として設定します。ルート 自宅 が設定されておらず、かつ、自宅が登録されているときに表 示されます (**単**P.55)。

28

#### • アドバイス

- ・再度NAVI操作キーをタッチすると、ナビゲーションコントロールバーが 消えます。
- ・ナビゲーションコントロールバーの項目をタッチしないまま10秒が経過 すると、ナビゲーションコントロールバーが自動的に消えるよう設定でき

### AVコントロールバーを表示する

地図画面でAV(オーディオ・ビジュアル)コントロールバーを表示させる方法を 説明しています。AVコントロールバーは、ナビゲーションやオーディオ・ビジュ アルの状態により、表示内容が異なります。

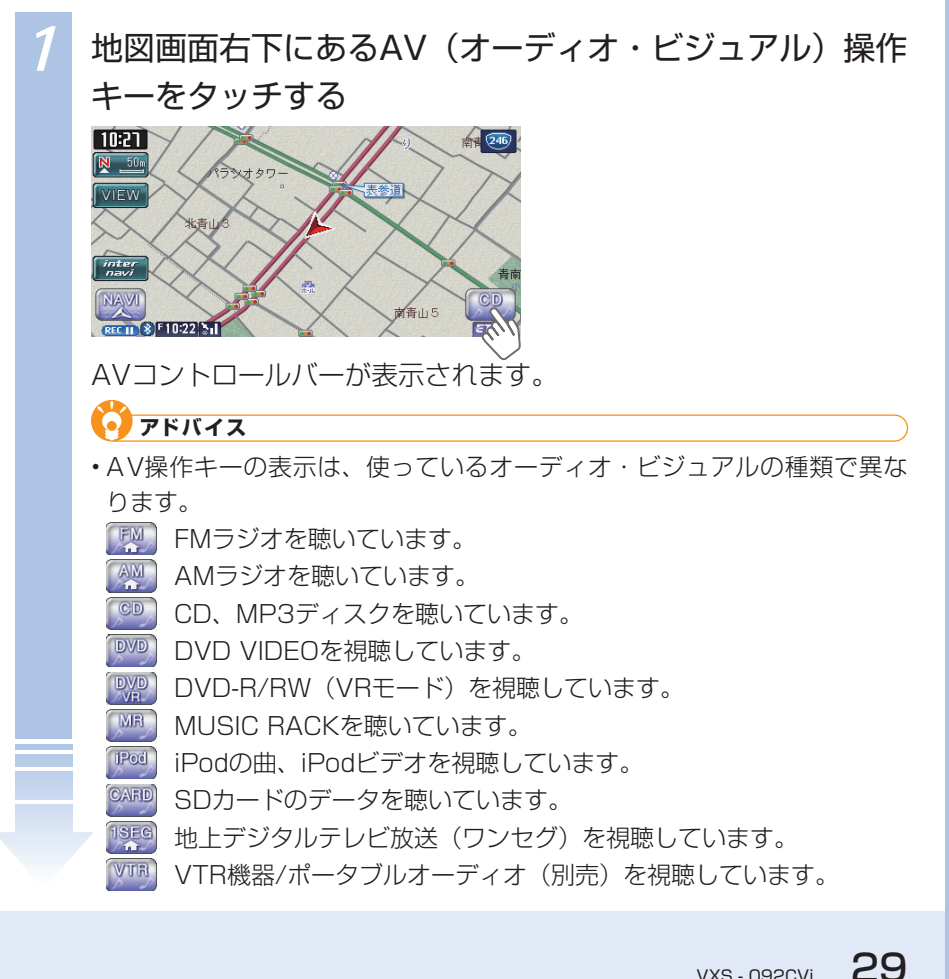

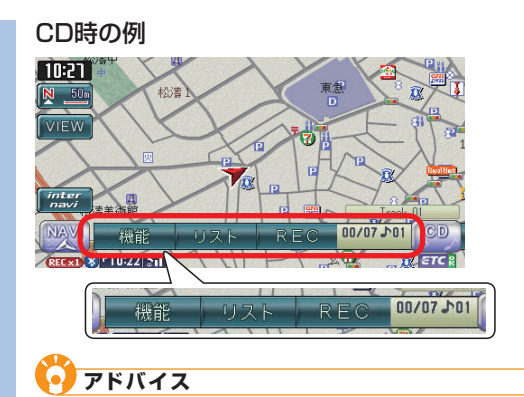

- ・再度AV操作キーをタッチすると、AVコントロールバーが消えます。
- ・AVコントロールバーの項目をタッチしないまま10秒が経過すると、AV コントロールバーが自動的に消えるよう設定できます(2000)。
- AVコントロールバーの表示は、視聴しているソース(FMラジオ、DVD といった音や映像の種類)によって異なります(二取-P.19)。